# 氷見市立図書館蔵書の web 予約の方法

①氷見市立図書館 HP(<u>http://library.city.himi.toyama.jp/</u>)から"資料検索"を選択 します。

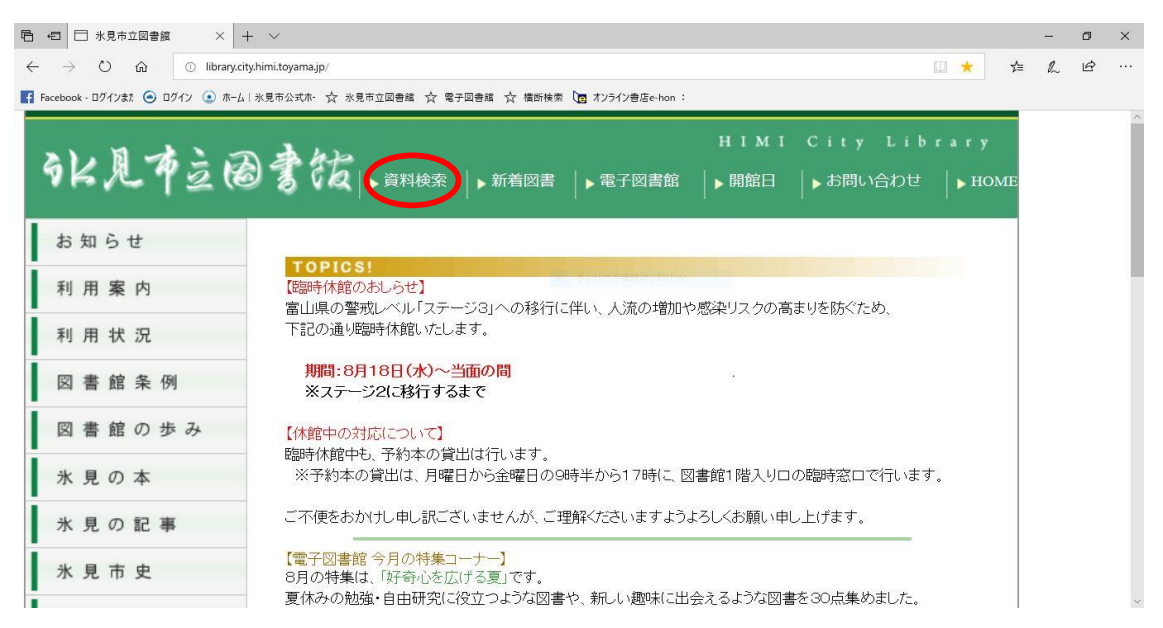

②簡易検索のページが表示されますので、web 予約を申し込みたい本の書名や 著者などを入力して検索を行ってください。なお、詳しい検索は"蔵書検索・予約の 項目"から、新着資料の検索は"新着資料検索"の項目から可能です。

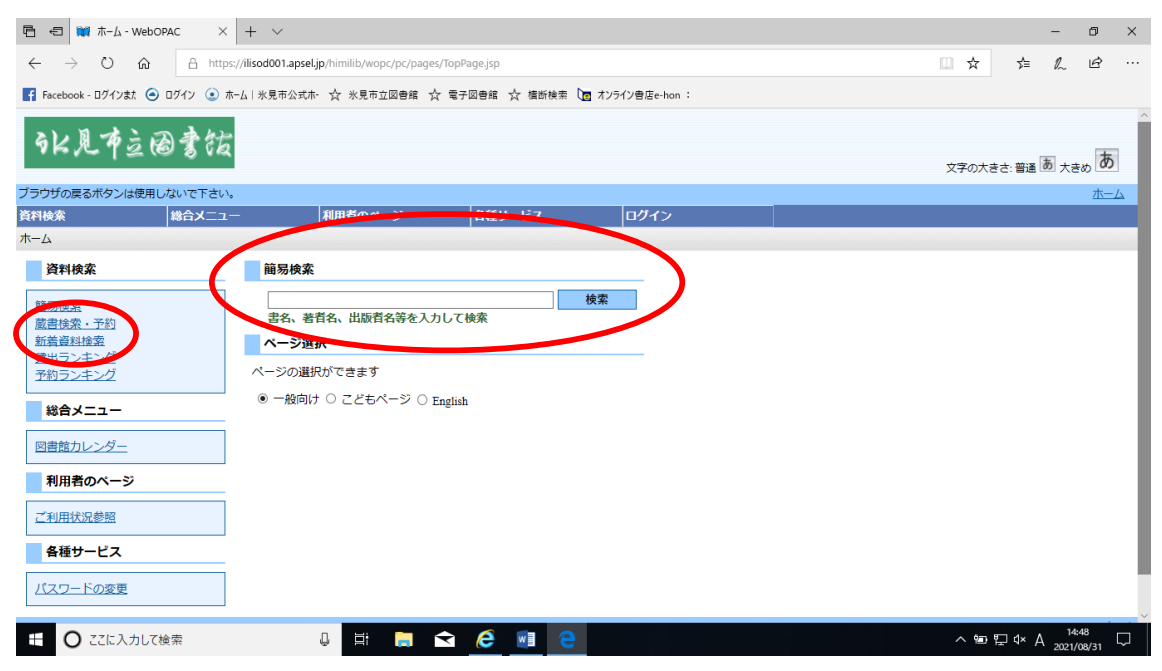

③資料検索が完了すると、検索結果一覧の画面が表示されます。貸出が×になっていることを確認した後、青く表示されている書名を押します。

(※web 予約が可能なのは誰かが借りている本のみです。貸出がOになっている 本は web 予約ができません。)

| 🖻 🖅 💓 検索結界                                    | 果一覧 - WebOP, × + ∨                |                 |              |                |        |        |        | -               | ٥              | ×      |
|-----------------------------------------------|-----------------------------------|-----------------|--------------|----------------|--------|--------|--------|-----------------|----------------|--------|
| $\leftarrow \  \  \rightarrow \  \   {\rm O}$ |                                   | □ ☆             | Հ≡           | h              | Ġ      |        |        |                 |                |        |
| Facebook - ログインま                              | た 🧿 ログイン 💿 ホーム   氷見市公式ホー          | ☆ 氷見市立図書館 ☆ 電子[ | 図書館 ☆ 椿断検索 🀚 | オンライン書店e-hon : |        |        |        |                 |                |        |
| sk 見布義                                        | 立因書衒                              |                 |              |                |        | 文字の大き  | さ: 普通  | あ <sub>大き</sub> | <sub>ю</sub> Б |        |
| ブラウザの戻るボタンは                                   | 使用しないで下さい。                        |                 |              |                |        |        |        |                 | 杰-             | 4      |
| 資料検索                                          | 総合メニュー 和                          | 用者のページ          | 各種サービス       | ログイン           |        |        |        |                 |                |        |
| ホーム 〉 新着検索 〉                                  | 検索結果一覧                            |                 |              |                |        |        |        |                 |                |        |
| 🛺 検索結果-                                       | -覧                                |                 |              |                |        |        |        |                 |                | _      |
| 検索結果一覧                                        |                                   |                 |              |                |        |        |        |                 |                |        |
| タイトルをクリック                                     | 7すると詳しい内容を見ることができま                | す。              |              |                |        |        |        |                 |                |        |
| 並び替え                                          | 種類   <u>タイトル</u>   著者名   出版者   あた | とらしい頃           |              |                |        |        |        |                 |                |        |
| 表示件数                                          | 10件   25件   50件   100件            |                 |              |                |        |        |        |                 |                |        |
| 1件の資料が該当                                      | iしました。 1 <b>件~1件</b> を表示          |                 |              |                |        |        |        |                 |                |        |
| 先頭ページへ 前ペー                                    | -ÝA                               |                 | 1 / 1        |                |        | 次      | N-N(4) | 出来中二十           | 2iA            |        |
| 種                                             | 類 タイトル                            | 巻次              |              | 著者名            | 出版者    | - (    |        | 貸出              |                |        |
| 1 図書                                          | <u>疼くひと</u>                       |                 | 松井 久子 著      |                | 中央公論新社 |        |        | ×               |                | /      |
| 先頭ページへ 前ペー                                    | -5/1                              |                 | 1 / 1        |                |        | 次      | A- 11  | 是统改             |                |        |
| 校り込み検索<br>件数を絞り込む場合                           | hは、キーワードを続けて入力して[検索               | 約ボタンを押してください。   | 3            |                |        |        |        |                 |                | -      |
| E O ここに入け                                     | カして検索 🔒                           |                 | 6 🛛 e        |                |        | ^ 10 ¶ | ⊒ d× æ | 0 14:<br>2021/0 | 57<br>08/31    | $\Box$ |

### ④書名を押すと、検索結果詳細の画面が表示されます。予約のできる本は中央に "予約申込"が表示されますので、"予約申込"を押します。

| 🖻 🖅 擦くひと - WebOPAC 🛛 🗙                                                     | + ~                                        |                    |                |        | - 0                                | ×          |
|----------------------------------------------------------------------------|--------------------------------------------|--------------------|----------------|--------|------------------------------------|------------|
| $\leftarrow$ $\rightarrow$ $\circlearrowright$ $\textcircled{a}$ https://i | lisod001.apsel.jp/himilib/wopc/pc/pages/Se | archResultList.jsp |                | □ ☆    | ¢                                  | ş          |
| Facebook - ログインまた 🧿 ログイン 💿 ホーム                                             | . 氷見市公式ホ- ☆ 氷見市立図書館 ☆ 🛙                    | 電子図書館 🏠 積断検索 🚺     | オンライン書店e-hon : |        |                                    |            |
| ·k见布立回書钴                                                                   |                                            |                    |                | 文字の大   | きさ: 普通 あ <sub>大きめ</sub>            | ^<br>ه     |
| ブラウザの戻るボタンは使用しないで下さい。                                                      |                                            |                    |                |        | zt                                 | <u>1-7</u> |
| 資料検索 総合メニュー                                                                | 利用者のページ                                    | 各種サービス             | ログイン           |        |                                    |            |
|                                                                            | 菜桔果詳細                                      |                    |                |        |                                    |            |
| <b>山口 検密結果詳細</b>                                                           |                                            |                    |                | -      |                                    | _          |
| 選択した資料の詳細                                                                  |                                            |                    |                | () 前の資 | 1/1件<br>料 次の資料                     |            |
| 書名                                                                         | 疼くひと                                       |                    |                |        |                                    | 1          |
| 著者名                                                                        | 松井 久子順著                                    |                    |                |        |                                    | 1          |
| 出版者                                                                        | 中央公論新社                                     |                    |                |        |                                    | 1          |
| 出版年                                                                        | 2021.2                                     |                    |                |        |                                    |            |
|                                                                            |                                            | 予約申込               |                |        |                                    |            |
| 資料の状況                                                                      |                                            |                    |                |        |                                    |            |
| <b>蔵書数</b> 1冊                                                              | 貸出可能数                                      | 0111               | 貸出数 0冊         | 予約件数   | 1件                                 |            |
| 館                                                                          | 場所                                         | 請求記号               | 資料コード          | 禁帯区分   | 状態                                 |            |
|                                                                            |                                            | ê e 🗉              | 00177000       |        | 空約165<br>空 4×あ 16:46<br>2021/08/3: | , 🖵        |

⑤ユーザーログインの画面が表示されますので、利用者カード裏面のバーコード の番号と、パスワードを入力し、"ログイン"を押してください。

(※パスワードはご自身の誕生日を西暦4桁+月日4桁の計8桁にしたものです。例 1990年9月9日の場合、19900909です。)

| 🖻 🕫 💓 WebOPAC                                                              | × + ~                                                                                                    |                                |                      |                    |                         |                         |          |             | -                    | ٥                           | ×   |
|----------------------------------------------------------------------------|----------------------------------------------------------------------------------------------------|--------------------------------|----------------------|--------------------|-------------------------|-------------------------|----------|-------------|----------------------|-----------------------------|-----|
| $\leftrightarrow$ $\rightarrow$ $\circlearrowright$ $\Leftrightarrow$      | A https://ilisod001.aps                                                                                                    | sel.jp/himilib/wopc/pc/p       | ages/Login.jsp       |                    |                         |                         | □ ☆      | մ≡          | h                    | Ŀ                           |     |
| Facebook - ログインまた 🧿                                                        | ログイン 💽 ホーム 氷見市公司                                                                                                    | 式ホ- ☆ 氷見市立図書館                  | : ☆ 電子図書館            | ☆ 樯断検索 🕻           | g オンライン書店e-hon :        |                         |          |             |                      |                             |     |
| sk見布立匿                                                                     | き抜                                                                                                    |                                |                      |                    |                         |                         | 文字の大き    | さ: 普通 [     | あ <sub>大き</sub>      | ø あ                         |     |
| ブラウザの戻るボタンは使用し                                                             | ないで下さい。                                                                                                    |                                |                      |                    |                         |                         |          |             |                      | 杰—/                         | 2   |
| 資料検索                                                                       | 総合メニュー                                                                                                    | 利用者のページ                        | 各種                   | サービス               | ログイン                    |                         |          |             |                      |                             |     |
| 🛺 ユーザーロクィ                                                                  | (ン                                                                                                    |                                |                      |                    |                         |                         |          |             |                      |                             | - 1 |
| 家族や観想、学校など、著<br>あなたの団が悪用されたり<br>利用者カードの番号<br>パスワード<br>ログイン<br>*パスワードの変更を行う | 敬では合い(ソコンを使っ) ほかの人に自分のページ レージョン レージョン アリア アリア レージョン ジ場合は?バスワード更新 ジ場合は?バスワード更新 ジョン ジョン | ている場合や、インタ<br>ジを見られることを防<br>実る | /一ネットカフェ<br>げます。<br> | など出先でパソン           | 3ンを使っている場合、ログ           | <b>グインした機は、必ずログアウトを</b> | 行ってください。 | <b>ログアウ</b> | <u>トによ</u> :<br>0ページ | <b>⊃て、</b><br>2 <u>の</u> 先頭 |     |
|                                                                            |                                                                                                    |                                |                      |                    |                         |                         |          |             |                      | 木-                          | -4  |
|                                                                            |                                                                                                    |                                | Copyrigh             | ut (C) 2008-2010 図 | 9館 All Rights Reserved. |                         |          |             |                      | -                           | ~   |

#### ⑥予約登録の画面が表示されますので、"予約"を押してください。

| □ □ □ ● 予約登録・WebOPAC × + ∨                         |                                                                      |                            |             |                  |                      |        |        | -                              | 0 3           |  |
|----------------------------------------------------|----------------------------------------------------------------------|----------------------------|-------------|------------------|----------------------|--------|--------|--------------------------------|---------------|--|
| $\leftarrow \rightarrow$ U $\widehat{m}$           | ← → Ů ŵ A https://ilisod001.apsel.jp/himilib/wopc/pc/pages/Login.jsp |                            |             |                  |                      |        |        |                                |               |  |
| Facebook - ログインまた                                  | ) ログイン 💽 ホーム 氷見市公式                                                   | 沐- ☆ 氷見市立図書館 ☆             | 電子図書館 7     | 🔓 樯断検索 🚺 オ       | ンライン書店e-hon :        |        |        |                                |               |  |
| 18/612                                             | 9 VK                                                                 |                            |             |                  |                      |        | 文字の大きさ | 普通 あ <sub>大き</sub>             | ø あ           |  |
| ブラウザの戻るボタンは使用                                      | しないで下さい。                                                             |                            |             |                  |                      | _      |        |                                | <u>*-7</u>    |  |
| 資料検索                                               | 総合メニュー                                                               | 利用者のページ                    | 各種サー        | ービス              | ログアウト                |        |        |                                |               |  |
| ホーム 〉 新着検索 〉 枝                                     | 滚结果一覧 〉 検索結果詳細                                                       | 〉 予約登録                     |             |                  |                      |        |        |                                |               |  |
| 🛺 予約登録                                             |                                                                      |                            |             |                  |                      |        |        |                                |               |  |
| 新しく予約に追加さ                                          | れる資料一覧                                                               |                            |             |                  |                      |        |        |                                |               |  |
| 貸出中、既に予約中の資                                        | 科がある場合は、文字の色か                                                        | が <mark>赤色</mark> で表示されます。 |             |                  |                      |        |        |                                |               |  |
| 種類                                                 | 9-                                                                   | 7 h.u                      |             | 巻次               | 著者名                  | 出版者    | 貸出可    | 予約中止                           |               |  |
| 1 図書 疼くひ                                           | ځ                                                                    |                            |             |                  | 松井 久子 著              | 中央公論新社 | ×      | 予約中止                           |               |  |
| 情報を入力して[予約]ボ<br>連絡方法 電話連絡<br>受取館 氷見市立図<br>予約済の資料一覧 | タンを押してください。<br>雪館 マ                                                  |                            |             | 予約               | <i>р</i> уу          |        |        | ▲ <u>このページ</u>                 | の先頭へ          |  |
|                                                    |                                                                      |                            |             |                  |                      |        |        | ▲ <u>このページ</u>                 | の先頭へ          |  |
|                                                    |                                                                      |                            |             |                  |                      |        |        |                                | <u>ホー</u> /   |  |
|                                                    |                                                                      |                            | Copyright ( | C) 2008-2010 図書館 | All Rights Reserved. |        |        |                                |               |  |
| E O ここに入力して                                        | 極索                                                                   | Q 📑 🥫 1                    | ₹ 🩋         | <b>e</b>         |                      |        | ~ 管 打  | 4× A <sup>15:0</sup><br>2021/0 | xa<br>x8/31 ∽ |  |

#### ⑦予約確認の画面が表示されますので、"送信"を押してください。

| 6 €                                  | 1 🙀 予約                                    | 約確認 - WebOPAC × +                                                                                | - ~                           |             |                 |         |     |                      |              | - 0                       | ×    |
|--------------------------------------|-------------------------------------------|--------------------------------------------------------------------------------------------------|-------------------------------|-------------|-----------------|---------|-----|----------------------|--------------|---------------------------|------|
| $\leftarrow$                         | → O                                       | ) 🏠 https://ili                                                                                  |                               | □ ☆         | Σγ≡             | r e     |     |                      |              |                           |      |
| F Face                               | book - ログイ                                | インまた 📀 ログイン 💽 ホーム                                                                                | 氷見市公式ホー 🏠 氷見市立図書館 🏠           | 電子図書館 ☆ 槽断検 | 素 🐚 オンライン書店e-ho | on :    |     |                      |              |                           |      |
| 91                                   | :見7                                       | 布立回書钴                                                                                            |                               |             |                 |         |     | 文字の大き                | さ: 普通 🖢      | i <sub>大きめ</sub> あ        | 5    |
| ブラウザ                                 | の戻るボタ                                     | マンは使用しないで下さい。                                                                                    |                               |             |                 |         |     |                      |              | 杰-                        | -4   |
| 資料検索                                 |                                           |                                                                                                  |                               | 各種サービス      | ログアウ            | ト       |     |                      |              |                           |      |
|                                      | ~ 約 確言                                    | # / 18####_E / 18#<br>#2                                                                         | ANDRETSU / J'ALMA / J'ALMEAG  |             |                 |         |     |                      |              |                           |      |
|                                      | 以下の内容                                     | 容で予約の申込を行います。                                                                                    | よろしいですか?                      |             |                 |         |     |                      |              |                           | -1   |
|                                      | 1 28 WI - E                               | 50                                                                                               |                               |             |                 |         |     |                      |              |                           |      |
| 3*4                                  |                                           | <u></u>                                                                                          |                               |             |                 |         |     |                      |              |                           | - 1  |
|                                      | 種類                                        | H                                                                                                | タイトル                          |             | 巻次              |         | 著者名 | 出版者                  |              | 貸出可                       |      |
| 1                                    | 種類図書                                      | <b>覧</b><br>疼くひと                                                                                 | タイトル                          |             | 巻次              | 松井 久子 著 | 著者名 | <b>出版者</b><br>中央公論新社 |              | <mark>貸出可</mark><br>×     |      |
| 」<br>1<br>予約                         | 種類図書                                      | 構<br>落くひと                                                                                        | <i>ቅ</i> ተトル                  |             | 巻次              | 松井 久子 著 | 著者名 | <b>出版者</b><br>中央公論新社 |              | <mark>貸出可</mark><br>×     |      |
| 」<br>1<br>予#<br>利用                   | 通料 単類<br>種類<br>図書<br>均情報                  | 序くひと<br>の番号                                                                                      | 971)u                         |             | 答次              | 松井 久子 著 | 著者名 | 中央公論新社               |              | <mark>貸出可</mark><br>×     | _    |
| 1<br>予<br>利用<br>連絡                   | 種類<br>図書<br>約情報<br>者カードの<br>方法            | Q<br>座くひと<br>の<br>御号                                                                             | タイトル<br>電話連絡                  |             | 巻次              | 松井 久子 著 | 著首名 | 中央公論新社               |              | <mark>貸出可</mark><br>×     |      |
| 1<br>予<br>利<br>用<br>連<br>終<br>受<br>取 | 種類<br>図書<br>均情報<br>省カードの<br>方法<br>館       | ○<br>○<br>○<br>○<br>○<br>〇<br>〇<br>〇<br>〇<br>〇<br>〇<br>〇<br>〇<br>〇<br>〇<br>〇<br>〇<br>〇<br>〇<br>〇 | タイトル<br>電話連絡<br>水見市立図書館       |             | 巻次              | 松井 久子庸  | 著者名 | 中央公論新社               |              | <mark>貸出可</mark><br>×     |      |
| 1<br>予<br>利<br>用<br>連<br>紹<br>受取     | 種類<br>図書<br>均情報<br>者カードの<br>方法<br>館       | ○<br>序<ひと<br>の番号<br>送信                                                                           | タイトル<br>電話連絡<br>氷見市立図書館<br>戻る |             | 巻次              | 松井 久子 著 | 著首名 | 中央公論新社               | ▲ <u>こ</u> の | <b>貸出可</b><br>×<br>×      | <br> |
| 1<br>予                               | 通報<br>種類<br>図書<br>う情報<br>者カードの<br>方法<br>館 | ☆<br>序<ひと<br>の番号<br>送信                                                                           | タイトル<br>電話連絡<br>氷見市立図書館<br>戻る |             | <b>巻次</b>       | 松井 久子诸  | 著者名 | 中央公論新社               | ▲ <u>この</u>  | <b>貸出可</b><br>×<br>ページの先日 |      |

## ⑧予約受付の画面が表示されましたら、予約の完了です。メニューバーの"ログア ウト"からログアウトを行ってください。本が用意できましたら、図書館より電話にて ご連絡いたします。

|                                                                                                    | - 0        | ×         |
|----------------------------------------------------------------------------------------------------|------------|-----------|
| ← → Ů ŵ A https://ilisod001.apseljp/himilib/wopc/pc/pages/ReserveConfirm.jsp                                                                            | L B        |           |
| 😭 Facebook - ログイン 💿 ホーム   氷見市公式ホー ☆ 氷見市立図書館 🏠 電子図書館 🏠 種断検索 🐚 オンライン書店e-hon :                                                                             |            |           |
| ブラウザの戻るボタンは使用しないで下さい。                                                                                                    | <u>木</u> - | - <u></u> |
| 資料検索 約合メニュー 利用者のページ 各種サービス ログアウト                                                                                                    |            |           |
| <u>ホーム 〉 簡易換索 〉 検索結果一覧 〉 技索結果詳細 〉 予約確認 〉 予約確認 〉 予約確認 〉 予約時間 ~ ~ ~ ~ ~ ~ ~ ~ ~ ~ ~ ~ ~ ~ ~ ~ ~ ~ ~</u>                                                   |            |           |
| 💭 予約受付                                                                                                    |            | - 1       |
| 予約申込を受け付けました。                                                                                                    |            |           |
| 以下の注意点をご確認下さい。                                                                                                    |            |           |
| 窓のため、ト記の内容を座えて頂きますようお願いします。<br>予約した資料が貸し出せるまで時間がかかる場合があります。また、貸し出しが出来ない場合がございますので、あらかじめご了承下さい。<br>予約資料が貸し出せるようになってから、図書館からご連絡を差し上げますのでお待ち下さい。<br>予約資料一覧 |            |           |
| 種類     タイトル     巻次     著者名     出版者                                                                                                    | 貸出可        |           |
| 1     図書     残くひと     松井     久子諸     中央公論新社                                                                                                    | ×          |           |
| 予約情報                                                                                                    |            | -         |
|                                                                                                    |            |           |
|                                                                                                    |            |           |
| 又和語 水兒市江國古術                                                                                                    |            |           |
| 戻る                                                                                                    |            |           |
|                                                                                                    |            |           |
| ※予約状況を一覧で確認する <u>ご利用状況参照</u>                                                                                                    |            | ~         |